iPro Healthcare, a division of iPro, Inc.

# iConnect Installation Procedures

### Contents

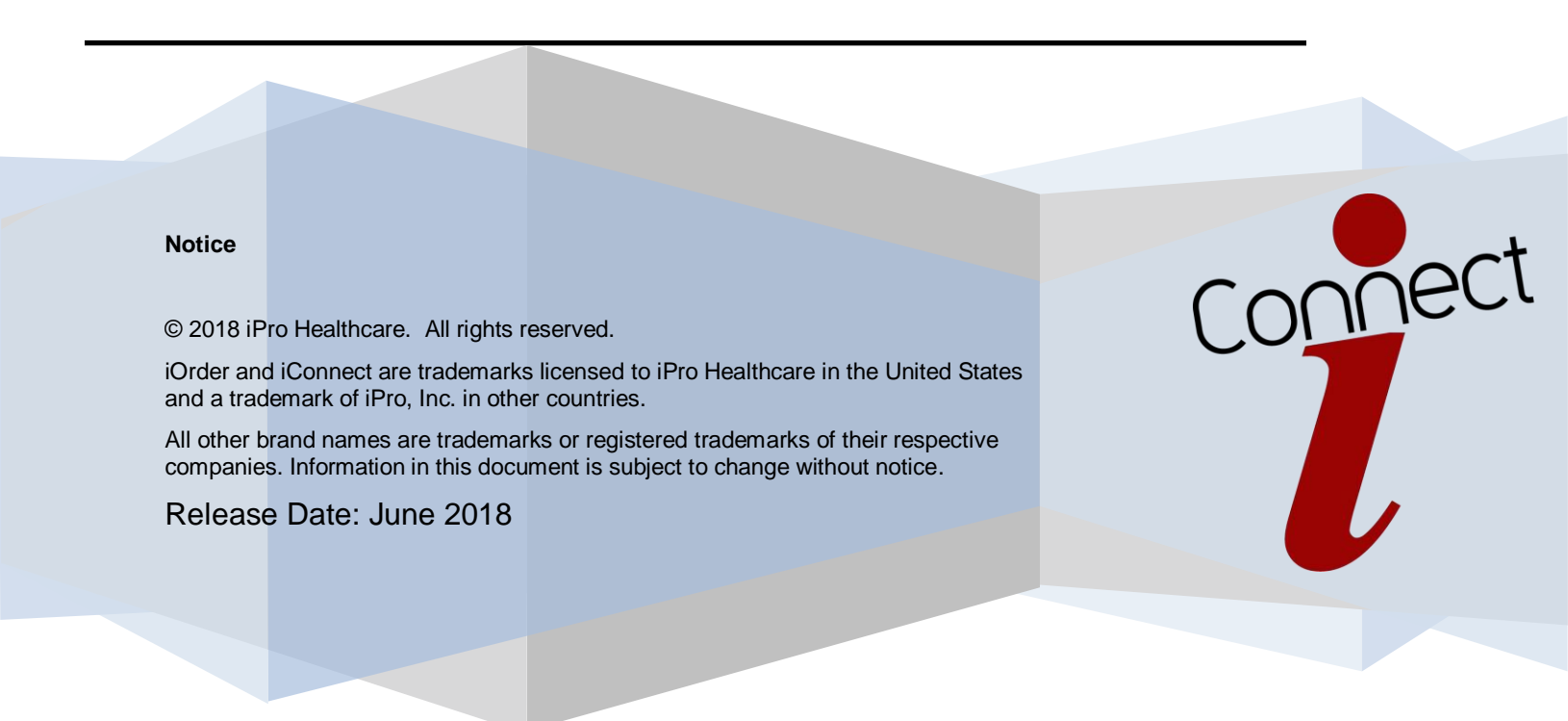

#### Contents

| SECTION 1 – Installing iConnect            | . 3 |
|--------------------------------------------|-----|
| SECTION 2 – Saving Printed Document as PDF | 7   |
| SECTION 3 – Uninstalling iConnect          | . 8 |
| SECTION 4 – Contacting Support             | 9   |

# 1.Install the iConnect application.

Note: Prior to beginning instillation of iConnect solution contact iPro Professional Services or iOrder Administrator to request a physician group license KEY. This can be done by contacting Professional Services at professionalservices@ipro-inc.com.

Utilizing a web browser, navigate to: http://www.ipro-inc.com/iconnectinstall/

View system requirements to ensure machine being installed on meets minimal requirements.

Minimum Specifications -Windows 7 or Windows 10 Operating System .NET 4.5 4GB RAM PDF Application (for saving PDFs)

1. Click on Web Client Setup and choose to save the installation file to the desktop.

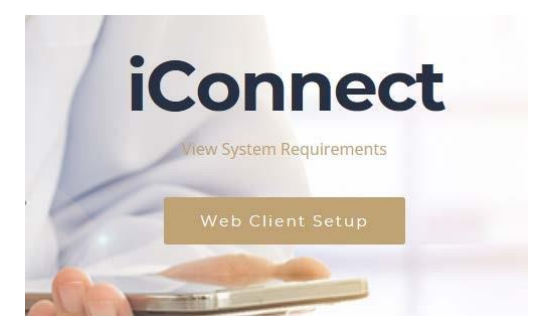

2. Click "YES" do you want to install iConnect Web Client.

Note: Administrator user rights need to be utilized in order to complete this installation.

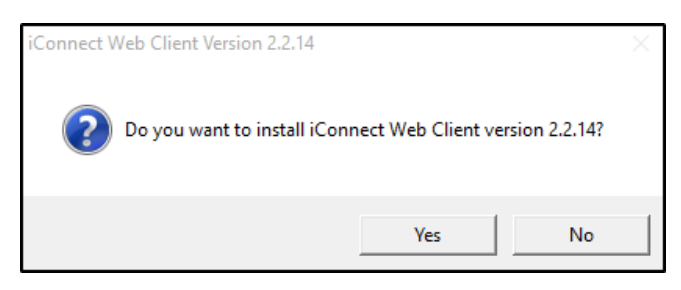

3. Utilizing the drop-down menu select the language to use during this installation and click "OK".

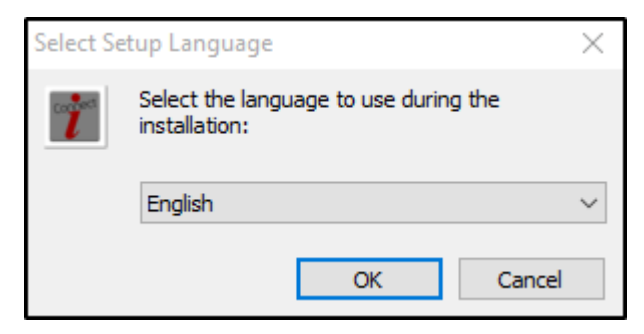

4. Click "NEXT" to continue to the web client set Wizard.

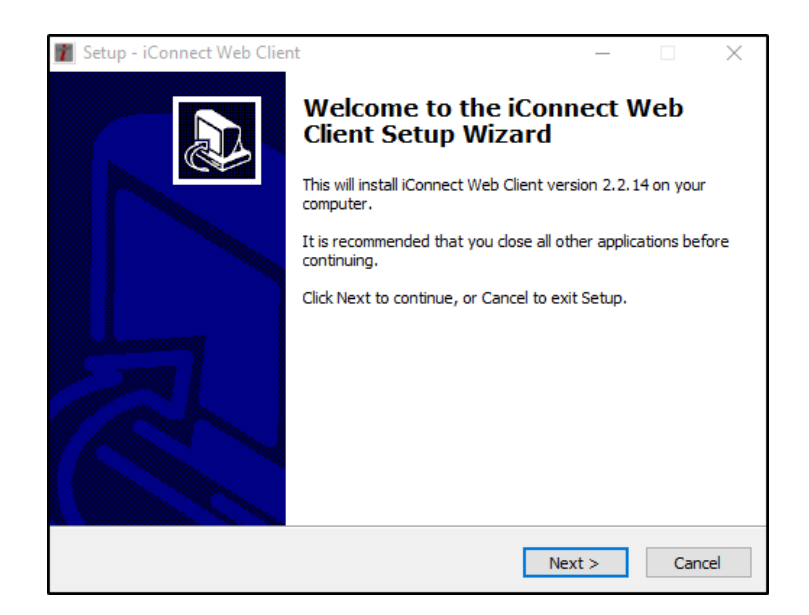

5. Enter the iConnect Web Service URL, previously received from iPro Professional Services or iOrder Administrator and click "NEXT". The URL will be the same for every install.

| 👔 Setup - iConnect Web Client             | _     |         |
|-------------------------------------------|-------|---------|
| WebAPI URL Setup                          |       | <u></u> |
| Please enter the iConnect Web Service URL |       |         |
| URL:                                      |       |         |
|                                           |       |         |
|                                           |       |         |
|                                           |       |         |
|                                           |       |         |
|                                           |       |         |
|                                           |       |         |
|                                           |       |         |
|                                           |       |         |
| < Back N                                  | ext > | Cancel  |

6. Enter a valid integration key, previously received from iPro Professional Services or iOrder Administrator and click "NEXT". The integration key will differ per Physician Group.

| 👔 Setup - iConnect Web Clie                              | ent              |                     | _        |        |
|----------------------------------------------------------|------------------|---------------------|----------|--------|
| Integration Key Validation<br>Please enter a valid integ | on<br>ration key |                     |          | Ð      |
| Enter a valid integrati                                  | on key to contin | ue the installation | on       |        |
| LDKJFALD 3E                                              | KJLFJ3           | 432332KL            | 32343K3K |        |
|                                                          |                  |                     |          |        |
|                                                          |                  |                     |          |        |
|                                                          |                  |                     |          |        |
|                                                          |                  |                     |          |        |
|                                                          |                  |                     |          |        |
|                                                          |                  | < Back              | Next >   | Cancel |

7. Browse to the destination location where the iConnect Web Client will be installed and click "Next" to continue.

This path should be the following: C:\Program Files\iConnect Web Client

| 📓 Setup - iConnect Web Client                                                 | _         |       | $\times$ |
|-------------------------------------------------------------------------------|-----------|-------|----------|
| Select Destination Location<br>Where should iConnect Web Client be installed? |           |       | Ð        |
| Setup will install iConnect Web Client into the following fold                | er.       |       |          |
| To continue, click Next. If you would like to select a different folder,      | click Bro | owse. |          |
| C:\Program Files\iConnect Web Client                                          | В         | rowse |          |
|                                                                               |           |       |          |
|                                                                               |           |       |          |
|                                                                               |           |       |          |
|                                                                               |           |       |          |
| At least 78.9 MB of free disk space is required.                              |           |       |          |
| < Back Nex                                                                    | t >       | Ca    | ancel    |

8. Verify that the correct destination location is set correctly and click "INSTALL" to continue with the iConnect Web Client installation.

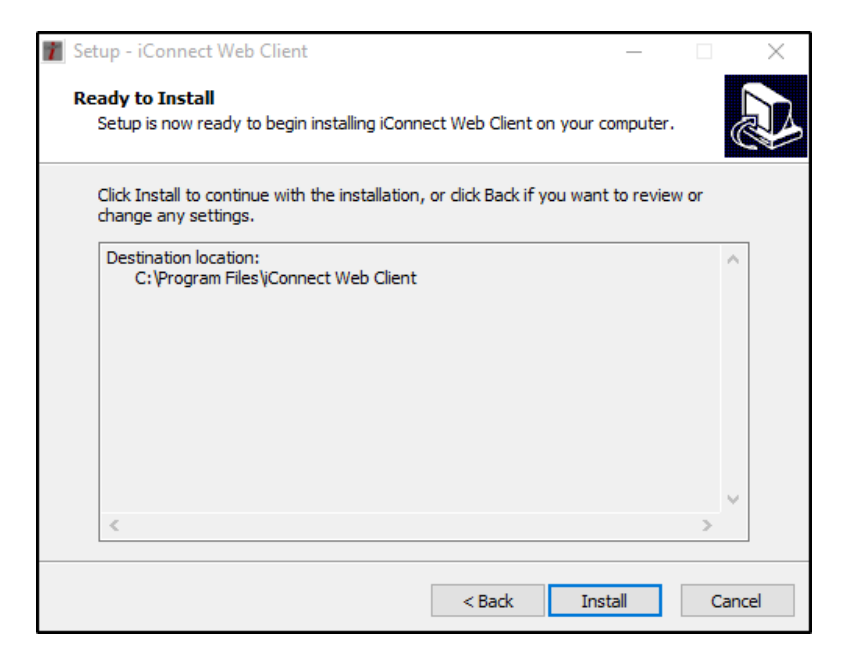

9. Click "FINISH" once the setup is complete and exit.

| 👔 Setup - iConnect Web Clier | nt — 🗆 🗙                                                                                                    |
|------------------------------|----------------------------------------------------------------------------------------------------|
|                              | Completing the iConnect Web<br>Client Setup Wizard                                                                                              |
|                              | Setup has finished installing iConnect Web Client on your<br>computer. The application may be launched by selecting the<br>installed shortcuts. |
|                              | Click Finish to exit Setup.                                                                                                    |
|                              | ☑ Start iConnect Web Client                                                                                                    |
|                              | Finish                                                                                                    |

A CMD window will briefly appear as the services are starting and will close automatically. Once this is complete, the iConnect Web Client has successfully been installed and is ready for utilization with the iOrder application.

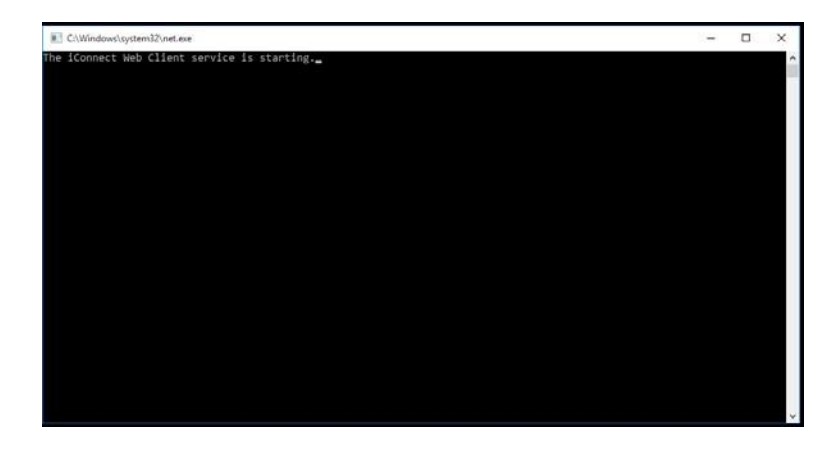

# 2. Saving printed document to PDF.

Utilizing local .PDF application, print an order to a PDF file from the appropriate EMR system. The following steps are an example of how to do this with one version of a PDF application.

1. Choose the EMR order that is being moved to the iOrder application via the iConnect solution.

| MR                                               |                                                                                                    |
|--------------------------------------------------|----------------------------------------------------------------------------------------------------|
|                                                  | Imaging Ord                                                                                                    |
|                                                  | inaging Oru                                                                                                    |
| int                                              | X                                                                                                    |
| Printer: Nitro PDF Creator (Pro 10) V Properties | Advanced Help ⑦                                                                                                    |
| Copies: 1 🔹 🗌 Print in gray                      | scale (black and white)                                                                                                    |
| Save ink/ton                                     | ier 🛈                                                                                                    |
| Pages to Print<br>● ∆II                          | Comments & Forms                                                                                                    |
| 🔿 Current page                                   | Summaria Commanda                                                                                                    |
| Pages 1                                          | Summarize Comments                                                                                                    |
| <ul> <li>More Options</li> </ul>                 | Scale: 100%                                                                                                    |
| Page Sizing & Handling 🕦                         |                                                                                                    |
| Size Poster Multiple Booklet                     | Turt Date of Alline Cale Systems<br>Imaging Order                                                                                                    |
| ⊖ Fit                                            | Notified and the other than the second second secon |
| O Actual size                                    | Inaging Coler Internation                                                                                                    |
| Shrink oversized pages                           | Hard Hann Landard Ling (19) (19) All Angel (19) (19) All Angel (19) (19) All Angel (19) (19) All Angel (19) (19) All Angel (19) (19) All Angel (19) (19) All Angel (19) (19) All Angel (19) (19) All Angel (19) (19) All Angel (19) (19) All Angel (19) (19) All Angel (19) (19) All Angel (19) (19) All Angel (19) All Angel (19 |
|                                                  | Patient Internation                                                                                                    |
| Choose paper source by PDF page size             | An - Unit and a province in the second second secon |
| Orientation:                                     | Recording locations Rel 4.0 A Carteria<br>Provide Sector Rel Cartalan<br>Francisco Sector Rel Cartalan<br>Francisco Sector Rel Cartalan                                                                                                    |
| Auto portrait/landscape     Dortrait             | Andra Join 1999<br>                                                                                                    |
| Clandscape                                       |                                                                                                    |
|                                                  |                                                                                                    |
|                                                  |                                                                                                    |
|                                                  | < >                                                                                                    |

2. Utilizing normal print features within the OS, save the appropriate document to the following folder structure: C:\iConnect\Jobs\Radiology

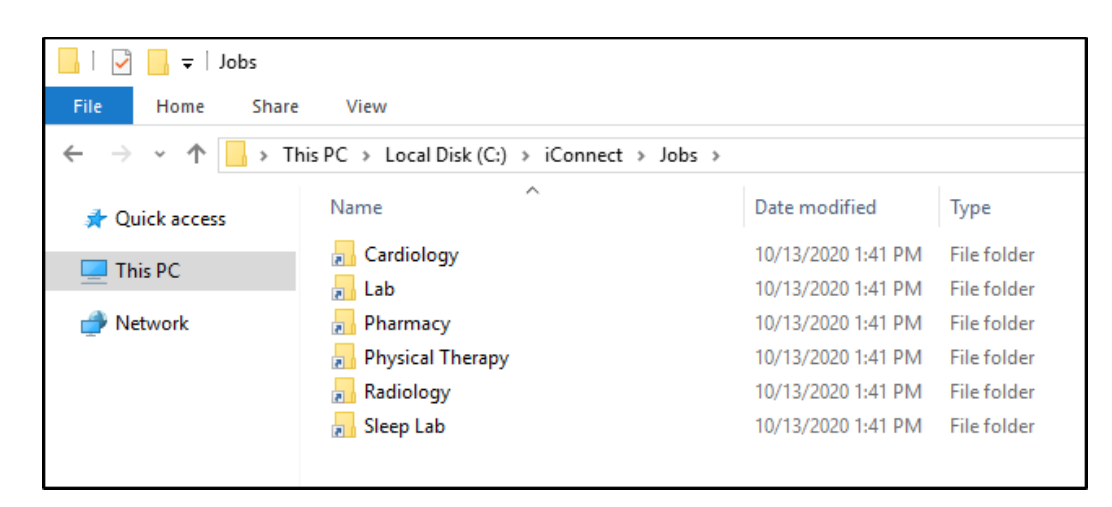

### 3. To uninstall the iConnect application.

1. On the local machine, navigate to Settings>SYSTEM>Apps & Features>iConnect Web Client.

| ← Settings                   |                                                                        |                      | - | × |
|------------------------------|------------------------------------------------------------------------|----------------------|---|---|
| 🐯 SYSTEM                     |                                                                        | Find a setting       |   | Q |
| Display                      | LogMeIn Client<br>LogMeIn, Inc.                                        | 13.9 MB<br>2/24/2017 |   |   |
| Notifications & actions      | Microsoft Visual C++ 2008 Redistributable - x<br>Microsoft Corporation | 13.2 MB<br>7/19/2016 |   |   |
| Apps & features Multitasking | iConnect Web Client version 2.2<br>iPro Inc                            | 12.6 MB<br>6/12/2018 |   |   |
| Tablet mode                  |                                                                        | Uninstall            |   |   |

2. Click "Uninstall" under iConnect Web Client and then "Uninstall" once again when prompted.

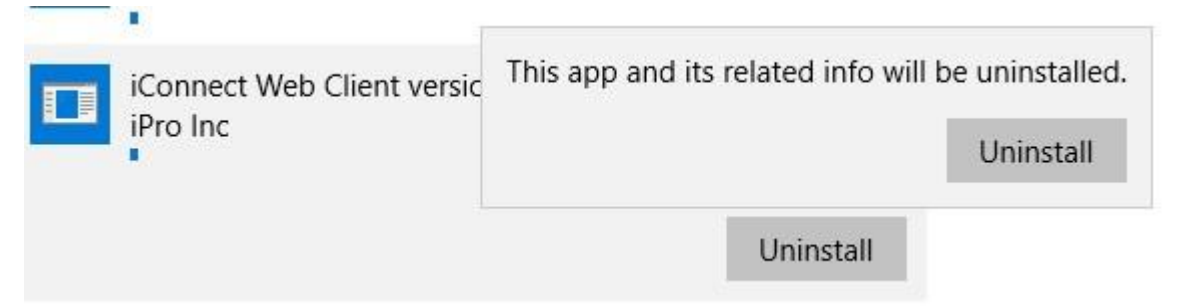

3. Click "Yes" when prompted to completely remove iConnect Web Client and all of its components.

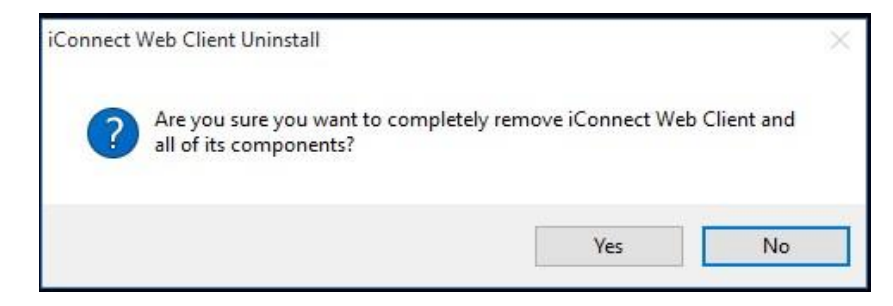

4. Click "OK" when prompted that device has been successfully unregistered from the iConnect server.

**NOTE:** Once a device has been successfully unregistered, the integration key is released back into the integration key pool and therefore can be utilized on another device within the facility. Only when there are no more integration keys available will a user not be allowed to complete an installation.

| Uninstall S | tatus                                                        | in the second      |    |
|-------------|--------------------------------------------------------------|--------------------|----|
| Please w    | ait while iConnect Web Client is removed from your computer. |                    |    |
| Uninstalli  | ng iConnect Web Client                                       |                    |    |
|             |                                                              |                    |    |
|             | iConnectWebClient                                            | йс.                |    |
|             | This Device Was Successfully Unregistered Fr<br>Server!      | rom The iConnect W | eb |
|             |                                                              |                    | ж  |
|             |                                                              |                    |    |

5. Click "OK" when prompted that iConnect Web Client has been successfully removed from the computer.

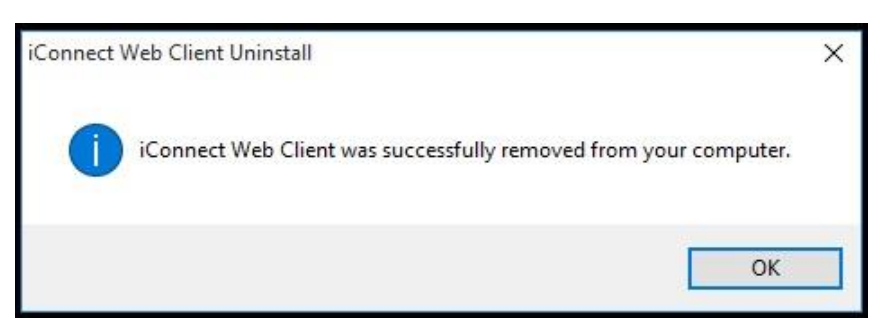

## 4. Contacting support.

iPro's Technical Support Team is available to help 24/7 with any issues you may encounter.

If you or your staff have any concerns please contact iOrder Support at iorder@ipro-inc.com or by phone at **1-877-902-7877**.